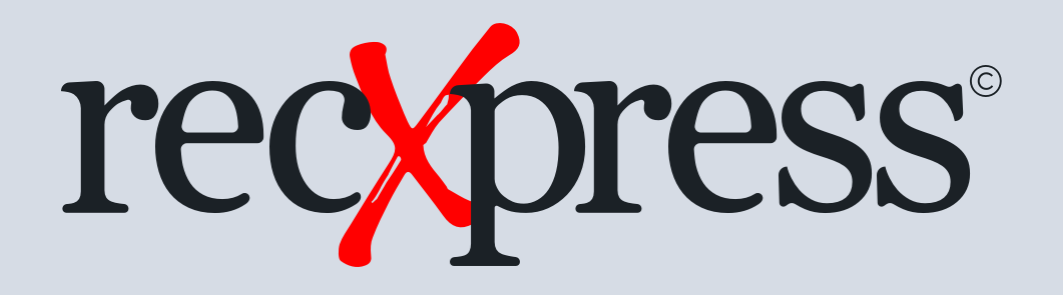

#### Ungahoyi iTransaction Codes ezicacisiweyo ukusuka kongezwe kwiBhetshi

Ignore Specified Transaction Codes from being added to a Batch

limveliso: RecXpress for Cashbook Web UIs

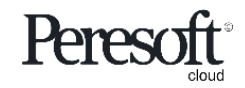

Works with sage 300 cloud

## Isalathiso seSilayidi

Slide Index

- 1. <u>Yenza i-category entsha</u>
- 2. <u>Yenza i-rule nge transaction codes ofuna ungazihoyi</u>
- 3. <u>Khetha i-category xa sele ungenise ngaphandle amangeno</u>
- 4. Khetha u-No Match kunye no- 'All off' ukunganda amangeniso ukuba afakwe kwibhetshi

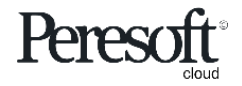

## Yenza i-Category eNtsha

Create a New Category

| sag      | <b>;e</b> 300                                                                                                    | Session Date: Aug 26, 2020 | Administrator - SAMLTD Q          |
|----------|----------------------------------------------------------------------------------------------------|----------------------------|-----------------------------------|
| â        | R/X Setup : Options Bank Formats Transaction Codes Rules                                                                                                    |                            | 9                                 |
| Ēr       | R/X Rules                                                                                                    |                            | Options 🔅 👩 Create New            |
| +≊       | I-ivew category                                                                                                    |                            | * Required                        |
| ô        | Rules Template *                                                                                                    |                            |                                   |
| 血        | SAMPLE + Q Cashbook NetBank Business CSV Q                                                                                                    |                            | u.                                |
| <b>^</b> | Category     Category     Description     Auto #     Prefix     Next Sequence Number       I4     IGNORE     + H Q +     Ignore Transactions     Image: Category Description     Image: Category Description |                            |                                   |
|          |                                                                                                    |                            |                                   |
|          |                                                                                                    | Assount Description        | Distribution Sat Statement Amount |
|          | Transaction code Description Entry Description Compare Method Compare Description Source Code GL Account                                                                                                    | Account Description        | Distribution Set Statement Amount |
| 12       |                                                                                                    |                            |                                   |
| X        |                                                                                                    |                            |                                   |
|          |                                                                                                    |                            |                                   |
|          |                                                                                                    |                            |                                   |
|          |                                                                                                    |                            |                                   |
|          |                                                                                                    |                            |                                   |
|          | 4                                                                                                    |                            | •                                 |
|          | Page 0 of 0 > >                                                                                                    |                            | No items to display               |
|          |                                                                                                    |                            |                                   |
|          |                                                                                                    |                            |                                   |
|          |                                                                                                    | Print Save                 | Delete Optional Fields Close      |

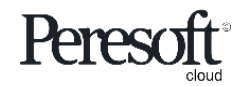

## Yenza i-rule nge transaction codes ofuna ukungazihoyi

Create a rule with the transaction codes that you want to ignore

| sag      | ge 300 🔒 Session Date: Aug 26, 2020                                                                                                    | Administrator - SAMLTD Q ? 1      |
|----------|----------------------------------------------------------------------------------------------------|-----------------------------------|
| â        | R/X Setup : Options Bank Formats Transaction Codes Rules                                                                                                    | 9                                 |
| Ēr       | R/X Rules                                                                                                    | Options 🔅 🕡 Create New            |
| 增        |                                                                                                    | * Required                        |
| ô        | SAMPLE     Image: Cashbook     NetBank Business CSV     Image: Cashbook                                                                                                    | <u>.</u>                          |
| Ē        | Category * Category Description Auto # Prefix Next Sequence Number                                                                                                    |                                   |
| <b>^</b> | IGNORE         Image: Instant and the image: Instant and the image: Instant and th |                                   |
|          | + Add Line in Delete Line III Edit Columns                                                                                                    |                                   |
| *        | Transaction Code Description Entry Description Compare Method Compare Description Source Code GL Account Account Description                                                                                                    | Distribution Set Statement Amount |
| <u>Ø</u> | 201 Ignore Entry     Ignore Transactions     None                                                                                                    |                                   |
| X        | iRule eyenzelwe ukuba ungahoyi iTransaction Code                                                                                                    |                                   |
|          | Rule created to ignore Transaction Code                                                                                                    |                                   |
|          |                                                                                                    |                                   |
|          |                                                                                                    |                                   |
|          |                                                                                                    |                                   |
|          | 4                                                                                                    | Þ                                 |
|          | H A Page 1 of 1 F H                                                                                                    | 1 - 1 of 1 items Ö                |
|          |                                                                                                    |                                   |
|          | Print Save De                                                                                                    | elete Optional Fields Close       |

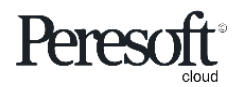

### Khetha iCategory xase ungenise ngaphandle amangeno

Select the category once you have imported the entries

|   | e 300                  |                        |                |             |        |                                         |                                |          | A Sessi | on Date: Aug 26, 2020 | Administrator + | SAMLTD   | Q ?<br>Search Help |  |
|---|------------------------|------------------------|----------------|-------------|--------|-----------------------------------------|--------------------------------|----------|---------|-----------------------|-----------------|----------|--------------------|--|
|   | RecXpress              |                        |                |             |        |                                         |                                |          |         |                       |                 |          | Options 🚯          |  |
| t | Bank Code *            |                        | Bank Name      |             |        |                                         |                                |          |         |                       |                 |          | * Required         |  |
|   | SEATAC                 | D t                    | Seattle Tacoma | a Bank      |        |                                         |                                |          |         |                       |                 |          |                    |  |
|   | Options Summa          | ary Reconciliation     |                |             |        | Select Category                         |                                | ×        |         |                       |                 |          |                    |  |
|   | Mode (                 | Display By<br>No Match | Sort B         | y<br>erence | •      | Category    Starts with  IGNORE  Search | •                              | >>>      | ]       |                       |                 |          |                    |  |
|   | ✓ Bank Statemen        | nt Transactions        |                |             |        | III Edit Columns                        | Caladory Description           |          |         |                       |                 |          |                    |  |
|   | Delete Line            | III Edit Columns       | All On         |             | 0 /    | IGNORE                                  | IGNORE                         | - 1      |         |                       |                 |          |                    |  |
|   | Select for Batch       | Import Status          | RecX Posted    | I ID        | Refere | Part Northa                             | Ball Ball Las                  | pur      | nt s    | Varlance              | Exchange Rate   | Category |                    |  |
|   |                        | No Match               | No             | 0           | DEPO   |                                         |                                |          | 0.00    | 0.00                  | 1.5425000       | DEPOSITS |                    |  |
|   |                        | No Match               | No             |             | DEPO:  | i-Category                              |                                |          |         |                       | 1.5425000       | DEPOSITS |                    |  |
|   |                        | No Match               | No             |             | DEPO:  | 1 category                              |                                |          |         |                       | 1.5425000       | DEPOSITS |                    |  |
|   |                        | No Match               | No             | 0           | DEPO:  |                                         |                                |          |         |                       | 1.5425000       | DEPOSITS |                    |  |
|   |                        | No Match               | No             |             | DEPO:  |                                         |                                | <i>c</i> |         |                       | 1.3880000       | DEPOSITS |                    |  |
|   |                        | No Match               | No             |             | DEPO   | Page 1 of 1 P                           | 1 - 1 of 1 items Cancel Select | 1        |         |                       | 1.5320000       |          |                    |  |
|   | I     I       II     I | 1 of 1 🕨               |                |             |        |                                         |                                |          |         |                       |                 | 1 - 6 af | 6 items Ö          |  |
|   | > Cashbook Tran        | nsactions              |                |             |        |                                         |                                |          |         |                       |                 |          |                    |  |
|   | Print                  | Renumber B             | Batch Batch    | ı List      | Post R | ecX History                             |                                |          |         |                       |                 | Refresh  | Close              |  |

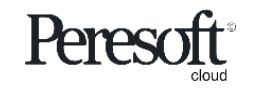

### Khetha u-No Match kunye no-'All off' ukunqanda amangeno angongezwa kwiBatch

Select No Match and 'All off' to prevent the entries from being added to the batch

| <b>je</b> 300                      |                        |                                  |            |                         |                            |           |          |          |          |               | Session Date: Aug 26, 2020 | Administrator + | SAMLTD           | Q ?<br>Search Help |
|------------------------------------|------------------------|----------------------------------|------------|-------------------------|----------------------------|-----------|----------|----------|----------|---------------|----------------------------|-----------------|------------------|--------------------|
| RecXpre                            | SS                     |                                  |            |                         |                            |           |          |          |          |               |                            |                 |                  | Options 🛟 😟        |
| Bank Code *<br>SEATAC<br>Options S | ← Q                    | Bank Name<br>Seattle Tacoma Bank |            | u-No l                  | Match                      |           |          |          |          |               |                            |                 |                  | * Required         |
| Mode<br>Single v                   | Display By<br>No Match | Sort By<br>Reference             | •          | irection<br>Ascending v | Display From               | Q         | Category | POSITS   | <b>F</b> | Q + »         |                            |                 |                  |                    |
| ✓ Bank Stat                        | tement Transactions    | O All On                         | All 0      | ff                      | u-All Off                  |           |          |          |          |               |                            |                 |                  |                    |
| ited ID                            | Reference              | Stmt. Date                       | Entry Date | Year Period             | Import Amount CB Reference | CB Amount | S S      | Variance |          | Exchange Rate | Category A                 | uto No. Prefix  | Generated Refere | Trans. C           |
| 0                                  | DEPOSIT                | 10/16/2020                       | 10/16/2020 | 2020 - 10               | 2,000.00                   |           | 0.00     |          | 0.00     | 1.5425000     | DEPOSITS N                 | la              | 00000            | 001 001            |
| 0                                  | DEPOSIT                | 10/16/2020                       | 10/16/2020 | 2020 - 10               | 3,000.00                   |           | 0.00     |          | 0.00     | 1.5425000     | DEPOSITS N                 | lo              | 000000           | 001 001            |
| 0                                  | DEPOSIT/R BLACK        | 11/7/2020                        | 11/7/2020  | 2019 - 08               | 4.288.35                   |           | 0.00     |          | 0.00     | 1.5880000     | DEPOSITS N                 | io<br>Io        | 000000           | 01 001             |
|                                    |                        |                                  |            |                         |                            |           |          |          |          |               |                            |                 |                  |                    |
|                                    | Page 1 of 1 >          | M                                |            |                         |                            |           |          |          |          |               |                            |                 | 1 - 4 af 4       | items O            |
| > Cashbool                         | k Transactions         |                                  |            |                         |                            |           |          |          |          |               |                            |                 |                  | ***                |
| Print                              | Renumber Ba            | atch Batch List                  | Post RecX  | History                 |                            |           |          |          |          |               |                            |                 | Refresh          | Close              |

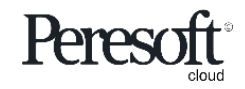

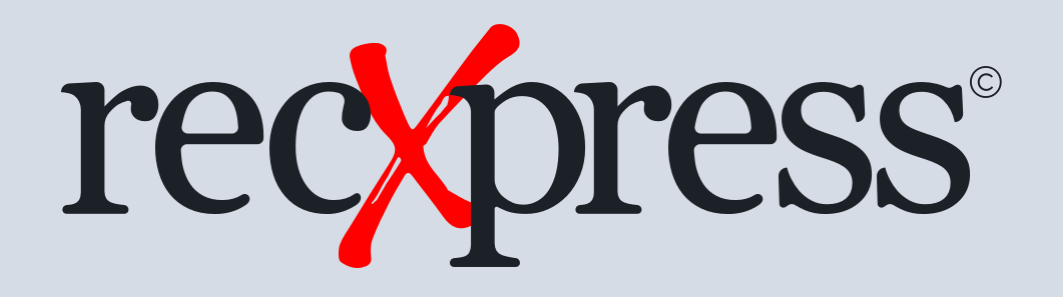

# Enkosi ngenkxaso yakho

Thank You for Your Support

## Ukutyelela ngakumbi www.peresoft.com

For more visit www.peresoft.com

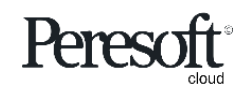

Works with sage 300 cloud